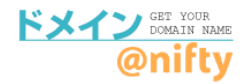

# URL転送をご利用の場合

#### 移管先、または他社でURL転送をご利用の場合の確認・設定方法です。

## ①<u>ドメイン@nifty</u>にアクセスして、管理画面へログインします。

ドメイン@nifty (<u>https://domain.nifty.com/domain/index.htm</u>)

| @nifty                                 |                                                                   |
|----------------------------------------|-------------------------------------------------------------------|
| Construction Name<br>Construction Name | オリジナルドメインを取得しませんか?<br>オリジナルドメインを取得して、<br>自分だけのホームページアドレスを利用しましょう。 |
| ドメイン取得について                             | ドメイン取得                                                            |
| <ul> <li>サービス詳細</li> <li>N会</li> </ul> |                                                                   |
| 利用規約                                   |                                                                   |
| ドメイン活用法                                | Cmmmoli ションをへんしてください。<br>WWW. 検索 .com/.net/.org/.info/.mobi/.jp   |
| ナービス紹介                                 | ※日本語ドメインは「jp」のみ対応                                                 |
| URL転送                                  | ドメインを取得すると何ができるの?                                                 |
| LaCoocan連携                             |                                                                   |
| ココログドメインマッピング                          | 好きなURLで<br>CASE 1 ホームページを作る:CASE 2 オリジナルにする CASE 3 サーバーをたてる       |
| 固定IPサービス連携<br>ダイナミックDNS                |                                                                   |
| DNSホスティング                              |                                                                   |
| 法人サービス連携                               | 詳しく見る ▶ 詳しく見る                                                     |
|                                        | ビジネスにも活用できます! 【管理画面へ】をクリックして                                      |
| 管理画面へ                                  | のniftvIDとパスワードを入力。                                                |
|                                        |                                                                   |
| い合わせ                                   |                                                                   |

## ②ログイン後の管理画面の【設定】ボタンをクリックします。

※ニフティで管理中のドメイン、他社で管理中のドメインともに、【設定】ボタンをクリックします。

| ドメイン管理              |    |                  |              |  |
|---------------------|----|------------------|--------------|--|
| 管理を行うドメインを選択してください。 |    |                  |              |  |
| ドメイン@nifty管理のドメイン   |    |                  |              |  |
|                     | 設定 | 欠回更新日:2024/01/29 | 【設定】ボタンをクリック |  |

### ②左メニューの【URL転送】をクリックしてください。 表示された設定情報を移管先で設定してください。

移管先や他サービスで、同オプションサービスをご利用の場合、 設定前にドメイン@niftyを解除されますと、設定情報が消えてしまいます。ご注意ください。

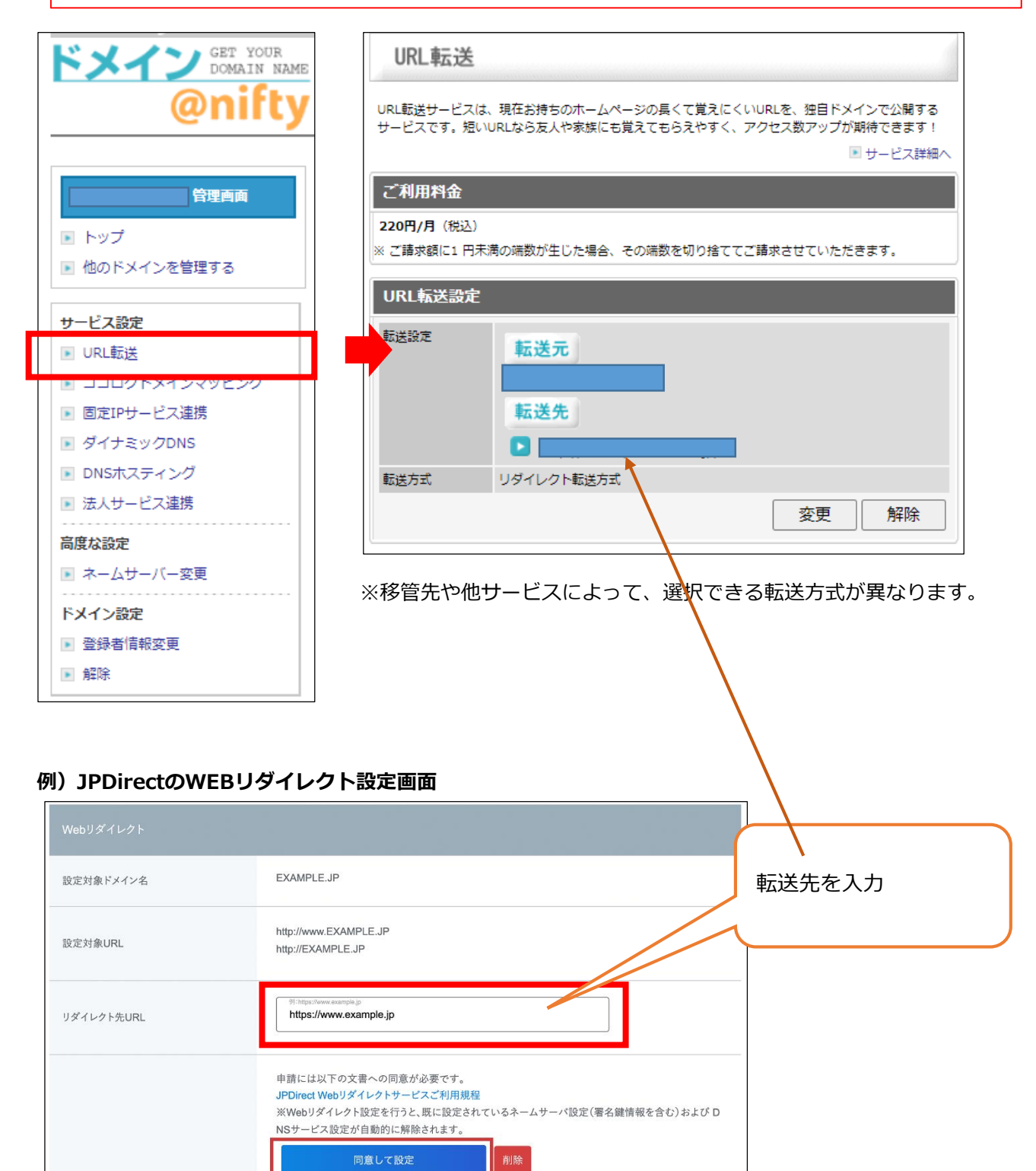